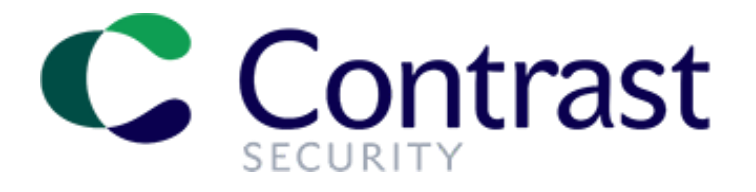

# Contrast Security テクニカルサポートへのお問い合わせ

バージョン 3.0

最終改訂日: 2022 年 7 月 27 日

# 目次

| 1. | はじめに                   | . 3 |
|----|------------------------|-----|
| 2. | . サポートへ連絡する            | . 3 |
|    | Contrast サポートポータル (推奨) | 3   |
|    | 電子メール                  | 5   |
|    | Contrast オンラインドキュメント   | 6   |
| 3. | . サポートチケットを管理する        | .6  |
|    | チケットの参照                | 6   |
|    | チケットのステータス             | 6   |
|    | チケットの詳細情報              | 7   |
|    | チケットへの返信               | 7   |
|    | バグや機能改善の追跡             | .8  |
|    |                        |     |

## 1. はじめに

本書では Contrast サポートチームへの問い合わせ方法と、その後のサポートチケットの管理方 法について説明します。Contrast 製品をご利用の際に問題や質問等がございましたら、 Contrast サポートチームへお問い合わせください。 サポート対応時間やサービスレベル合意書 (SLA)の詳しい情報に関しましては、以下をご参照ください: https://www.contrastsecurity.com/customer-support

# 2. サポートへ連絡する

Contrast のサポートチームへの連絡方法はいくつかあります。それらの方法については後述し ますが、問題の迅速な解決のために、サポートチームへの連絡時には以下の情報をお知らせ下 さい:

- 使用しているソフトウェアのバージョン
- Contrast を使用しているプロジェクト名
- エラーの再現方法や検証するための手順の詳細
- カスタマイズ設定や特別な設定の情報
- お問い合わせ内容の緊急性: *緊急、重要、通常、遅延可*など

## CONTRAST サポートポータル (推奨)

#### ポータルにアクセスする

Contrast サポートポータルは、<u>https://support.contrastsecurity.com</u>にアクセスしてください。 また、このポータルサイトには Contrast UI からもアクセスできます。画面右上のアカウント名 をクリックし**サポートに連絡**をクリックするだけです:

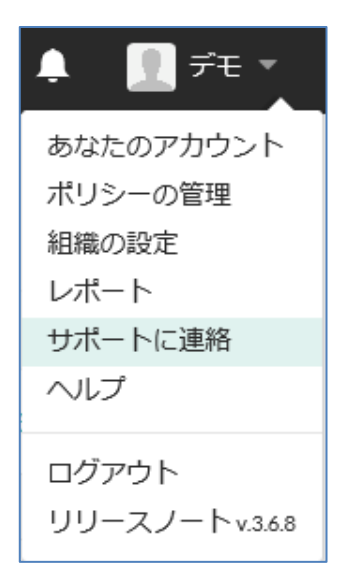

初めてアクセスする場合は、アカウントを作成してください。右上の Sign in をクリックし、 ログイン画面下部にある Sign Up リンクをクリックして必要な情報を入力します。以前にメー ルでお問い合わせを頂いている場合は、アカウントが既に登録されていますので、**Get a** password リンクをクリックしてください。

**注:**アカウント作成時には、サポートチケットをお客様の組織の情報と関連付けできるよう、 会社のメールアドレスでご登録頂きますようお願い致します。

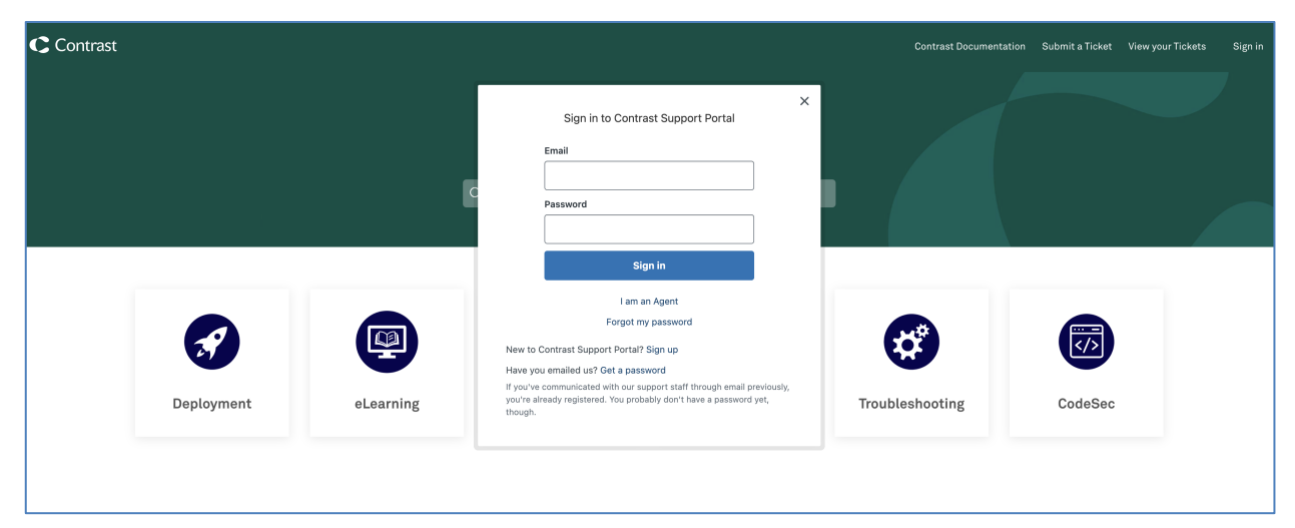

## 問い合わせを行う

ログインしたら、右上の Submit a Ticket (チケットを発行)を選択します。

| C Contrast |            |           |                  |                          | Contrast Documenta | tion Submit a Ticket View yo | ur Tickets Sign in |
|------------|------------|-----------|------------------|--------------------------|--------------------|------------------------------|--------------------|
|            |            | c         | Contrast Securif | ty <i>Support</i> Portal |                    |                              |                    |
|            |            |           | ×                | 2                        | Ø                  |                              |                    |
|            | Deployment | eLearning | How To           | FAQs                     | Troubleshooting    | CodeSec                      |                    |

SUBMIT A REQUEST ページが表示されたら、必要な情報を入力し、Submit ボタンをクリックしてください。Subject と Description は、必須の項目です。それ以外の項目は、不明・不要の場合は空欄可能です:

- **CC** チケットの内容を CC したいメールアドレスを入力します。
- Subject チケットの件名。問題や質問の内容を簡潔に表します。
- Descritption 問題や質問の内容・手順等の詳細を記述します。
- Product Component 使用中の製品コンポーンネントを選択します。
- Main Product Category 問題や質問が発生している製品カテゴリを選択します。
- Issue Type 問題や質問の種類を選択します。
- Product Version 使用中の製品のバージョンを入力します。
- Attachements 問題や質問に関連するファイル等がある場合は添付します。

(Contrast サポートポータルログイン後のチケット発行時の入力例:)

| 00                                                                                                    |                                                                                                    |
|----------------------------------------------------------------------------------------------------|----------------------------------------------------------------------------------------------------|
| test_contrast@contrastsec                                                                                                    | urity.com ×                                                                                                    |
| 件名*                                                                                                    |                                                                                                    |
| [Contrast Demo] アプリ                                                                                                    | ケーションが表示されない                                                                                                    |
| おすすめの記事                                                                                                    |                                                                                                    |
| JavaアプリケーションにCon                                                                                                    | trastエージェントを追加する                                                                                                    |
| Contrast EOPで日本語の表示                                                                                                    | 示を有効にする                                                                                                    |
| Contrast UIで基本的な操作を                                                                                                    | モする                                                                                                    |
| Contrast UIとは                                                                                                    |                                                                                                    |
| Pivotal Cloud Foundry(現VI                                                                                                    | Vlware Tanzu)でJavaエージェントを設定する                                                                                                    |
| Docker環境での.NET Coreュ                                                                                                    | ニージェント                                                                                                    |
| .NETエージェントとAzure A                                                                                                    | RM                                                                                                    |
| Pivotal Cloud Foundry(現VI                                                                                                    | Vware Tanzu)でNode.jsエージェントを設定                                                                                                    |
|                                                                                                    |                                                                                                    |
| 基本のワークフロー<br>Docker環境でのRubyエージ<br>説明・<br>Contrast エージェントを<br>にアプリケーションが表示                                                                                                    | ェント<br>ダウンロードしてjavaアプリケーションを起動しましたが、Contrast UI<br>示されません。                                                                                           |
| 基本のワークフロー<br>Docker環境でのRubyエージ<br>説明・<br>Contrast エージェントを<br>にアプリケーションが表示<br><環境><br>Red Hat Enterprise Linu                                                                                                    | ェント<br>ダウンロードしてjavaアプリケーションを起動しましたが、Contrast UI<br>示されません。<br>ux Server release 7.4, Contrast agent version 3.8.10.22888                             |
| 基本のワークフロー<br>Docker環境でのRubyエージ<br>説明*<br>Contrast エージェントを<br>にアプリケーションが表示<br>Red Hat Enterprise Linu<br>リクエストの詳細を入力してく/                                                                                                    | ェント<br>ダウンロードしてjavaアプリケーションを起動しましたが、Contrast UI<br>Rされません。<br>ux Server release 7.4, Contrast agent version 3.8.10.22888                             |
| 基本のワークフロー<br>Docker環境でのRubyエージ<br>説明・<br>Contrast エージェントを<br>にアプリケーションが表示<br><環境><br>Red Hat Enterprise Linu<br>リクエストの詳細を入力してく/<br>製品コンポーネント                                                                                                    | ェント<br>ダウンロードしてjavaアプリケーションを起動しましたが、Contrast UI<br>たされません。<br>ux Server release 7.4, Contrast agent version 3.8.10.22888                             |
| 基本のワークフロー<br>Docker環境でのRubyエージ<br>説明・<br>Contrast エージェントを<br>にアプリケーションが表示<br>く環境><br>Red Hat Enterprise Linu<br>リクエストの詳細を入力してく<br>親品コンポーネント<br>Assess                                                                                                    | ェント<br>ダウンロードしてjavaアプリケーションを起動しましたが、Contrast UI<br>R されません。<br>ux Server release 7.4, Contrast agent version 3.8.10.22888<br>ださい。                    |
| 基本のワークフロー<br>Docker環境でのRubyエージ<br>説明・<br>Contrast エージェントを<br>にアプリケーションが表示<br>く環境><br>Red Hat Enterprise Lint<br>リクエストの詳細を入力してくが<br>製品コンポーネント<br>Assess<br>主な製品カテゴリ                                                                                                    | ェント<br>ダウンロードしてjavaアプリケーションを起動しましたが、Contrast UI<br>たされません。<br>ux Server release 7.4, Contrast agent version 3.8.10.22888<br>ださい。                     |
| 基本のワークフロー<br>Docker環境でのRubyエージ<br>説明*<br>Contrast エージェントを<br>にアプリケーションが表示<br><環境><br>Red Hat Enterprise Linu<br>リクエストの詳細を入力してくが<br>製品コンポーネント<br>Assess<br>主な製品カテゴリ<br>Java                                                                                                    | ェント<br>ダウンロードしてjavaアプリケーションを起動しましたが、Contrast UI<br>たされません。<br>ux Server release 7.4, Contrast agent version 3.8.10.22888<br>ださい。                     |
| 基本のワークフロー<br>Docker環境でのRubyエージ<br>説明・<br>Contrast エージェントを<br>にアプリケーションが表示<br><環境><br>Red Hat Enterprise Linu<br>リクエストの詳細を入力してく/f<br>製品コンポーネント<br>Assess<br>主な製品カテゴリ<br>Java                                                                                                    | ェント<br>ダウンロードしてjavaアプリケーションを起動しましたが、Contrast UI<br>Ricitation<br>ux Server release 7.4, Contrast agent version 3.8.10.22888<br>どさい。<br>*             |
| 基本のワークフロー<br>Docker環境でのRubyエージ<br>説明・<br>Contrast エージェントを<br>にアプリケーションが表示<br>く環境><br>Red Hat Enterprise Linu<br>リクエストの詳細を入力してくが<br>製品コンポーネント<br>Assess<br>主な製品カテゴリ<br>Java<br>問題のタイプ・<br>インストール/アップが1                                                                                                    | ェント<br>ダウンロードしてjavaアプリケーションを起動しましたが、Contrast UI<br>Richatetん。<br>ux Server release 7.4, Contrast agent version 3.8.10.22888<br>どさい。                  |
| 基本のワークフロー<br>Docker環境でのRubyエージ<br>説明*<br>Contrast エージェントを<br>にアプリケーションが表示<br>く環境><br>Red Hat Enterprise Lint<br>リクエストの詳細を入力してくが<br>製品コンポーネント<br>Assess<br>主な製品カテゴリ<br>Java<br>問題のタイプ*<br>インストール/アップグL                                                                                                    | ェント<br>ダウンロードしてjavaアプリケーションを起動しましたが、Contrast UI<br>たされません。<br>ux Server release 7.4, Contrast agent version 3.8.10.22888<br>ださい。                     |
| 基本のワークフロー<br>Docker環境でのRubyエージ<br>説明*<br>Contrast エージェントを<br>にアプリケーションが表示<br><環境><br>Red Hat Enterprise Linu<br>リクエストの詳細を入力してくが<br>製品コンポーネント<br>Assess<br>主な製品カテゴリ<br>Java<br>問題のタイプ*<br>インストール/アップグレ<br>製品バージョン                                                                                                    | ェント<br>ダウンロードしてjavaアプリケーションを起動しましたが、Contrast UI<br>Ricialization 3.8.10.22888                                                                        |
| 基本のワークフロー<br>Docker環境でのRubyエージ<br>説明・<br>Contrast エージェントを<br>にアプリケーションが表示<br>マ環境><br>Red Hat Enterprise Line<br>リクエストの詳細を入力してくが<br>製品コンポーネント<br>Assess<br>主な製品カテゴリ<br>Java<br>問題のタイプ・<br>インストール/アップグレ<br>製品パージョン<br>3.8.10.22888                                                                                                    | ェント<br>ダウンロードしてjavaアプリケーションを起動しましたが、Contrast UI<br>たされません。<br>ux Server release 7.4, Contrast agent version 3.8.10.22888<br>ださい。<br>・<br>・<br>・<br>・ |
| <ul> <li>基本のワークフロー</li> <li>Docker環境でのRubyエージ</li> <li>説明・</li> <li>Contrast エージェントを<br/>にアプリケーションが表示</li> <li>マ環境&gt;     Red Hat Enterprise Linu     リクエストの詳細を入力してくが     </li> <li>製品コンポーネント</li> <li>Assess</li> <li>主な製品カテゴリ</li> <li>Java</li> <li>問題のタイプ・</li> <li>インストール/アップグレ</li> <li>製品パージョン</li> <li>3.8.10.22888</li> <li>添付ファイル</li> </ul> | ェント<br>ダウンロードしてjavaアプリケーションを起動しましたが、Contrast UI<br>Richatetん。<br>ux Server release 7.4, Contrast agent version 3.8.10.22888<br>どさい。<br>・<br>レード ・    |

#### 電子メール

Contrast サポートポータルにアクセスしなくても、<u>support@contrastsecurity.com</u>宛てにお 問い合わせ内容を電子メールで送信することで、Contrast サポートチームに連絡することもで きます。メールがサポートのチケットシステムに受領されると、チケットを管理するためのケ ース番号が割り当てられ、自動返信メールが送信されます。以降は、このケース番号で追跡で きます。

**注**: サポートチケットをお客様の組織と関連付けするために、会社のメールアドレスでご連絡 頂きますようお願いします。

## 3. サポートチケットを管理する

どの方法でサポートへの問い合わせを行っても、全てのサポートチケットは Contrast サポート ポータル:<u>https://support.contrastsecurity.com</u>で表示・管理できます。まだポータルにアクセ スしたことが無い場合は、前述の**ポータルにアクセスする**のセクションをご覧ください。

## チケットの参照

Contrast サポートポータルにログインしたら、ホームページの View Your Tickets (あなたのチ ケットを表示)を選択します。ここで、これまでに問い合わせた内容や CC されているチケット の一覧が表示されます。Search(検索)フィールドやStatus(ステータス)のドロップダウンを使用 して、これまでの問い合わせを絞り込んで表示することができます。

| CONTRAST                        |        |      | Contrastドキュメンテーション | チケット発行 | あなたのチケットを表示 | <u> </u> | ntrast2013j    | unya ~ |
|---------------------------------|--------|------|--------------------|--------|-------------|----------|----------------|--------|
| マイリクエスト                         |        |      |                    |        |             |          |                |        |
| マイリクエスト 私がCCに入っているリクエスト         |        |      |                    |        |             |          |                |        |
| Q リクエストを検索                      |        |      |                    |        |             |          | ステータス:<br>指定なし | ÷      |
| 件名                              | ID.    | 作成日時 | 前回のアクティビティ▼        |        |             | ステータス    | t.             |        |
| [Contrast Demo] アプリケーションが表示されない | #38464 | 4時間前 | 16分前               |        |             | 解決済み     | i -            |        |
| Test case                       | #38463 | 5時間前 | 17分前               |        |             | 解決済み     | 1              |        |

**注**:お客様の会社の全チケットにアクセスする必要がある場合は、新規にチケットを発行して ください。Contrast サポートチームで、関連する承認を得るよう進めます。完了すると、この ページに My Organisation's requests という追加のタブが表示されます。

## チケットのステータス

**Contrast** サポートチケットは以下の**5**つのステータスのいずれかになります:

• New – 新規。これは、新規にオープンされたチケットで、まだ Contrast サポートチーム が応答していないものです。すぐに対応致します。

- Awaiting your reply 返信待ち。このチケットはお客様からの返信待ちの状態です。クリックして最新の会話を表示し、必要な追加情報を確認してください。
- Open オープン。このチケットは Contrast からの返信待ちの状態です。Contrast サポ ートからの回答を待つだけでなく、バグの解決や機能改善のリクエスト中の状態も含ま れます。
- Solved 解決済み。このチケットに対する回答または解決策が提供されています。その後の問い合わせがあった場合は4日間はオープンのままとなりますが、その後クローズとなります。
- Closed クローズ。チケットは完了しています。編集はできませんが、同じトピック についてさらに質問がある場合は、チケットをクリックして Create follow-up ボタンを クリックしてください。

## チケットの詳細情報

サポートチケットをクリックすると、そのチケットに関するそれまでのやり取りと、右側には チケットに関する詳細情報が表示されます。この問題を担当する Contrast サポートチームのメ ンバ、お客様のチケット ID、お客様のリクエストに関するその他様々な情報があります。

| CONTRAST |                                                                                                    |                             |                       | 1 ខេ 🔳                        | 🛞 Atsuko Demo 🗸 |
|----------|----------------------------------------------------------------------------------------------------|-----------------------------|-----------------------|-------------------------------|-----------------|
|          | Back to Ticket List                                                                                                    |                             |                       |                               |                 |
|          | [Contrast Demo] アプリケーションが表示されない                                                                                                    |                             |                       |                               |                 |
|          | Add to conversation                                                                                                    |                             | Requester             | Atsuko Demo                   |                 |
|          |                                                                                                    | Mark as solved              | Last activity         | Today at 14:19                |                 |
|          | Atsuko Matsuzawa                                                                                                    |                             | CCs                   | Masao Kajihara                |                 |
|          | Atsuko Demolik.                                                                                                    |                             | Assigned to           | Atsuko Matsuzawa              |                 |
|          | お世話になっております。ご連絡ありがとうございます。                                                                                                    |                             | ld<br>Status          | #15180<br>Awaiting your reply |                 |
|          | アプリケーションがオンボードされてないとのことですが、アプリケーション自体を閲覧し<br>TeamServer側で認識されない場合があります。                                                                 | ないと                         | Product Category      | Java                          |                 |
|          | WebGoatが起動したら、WebGoatのログイン画面など閲覧してみて頂けますでしょうか。                                                                                          |                             | Issue Type            | Installation/Upgrade          |                 |
|          | また、以下にアプリケーションがオンポードされない場合の解説がありますので、こちらも<br>https://support.contrastsecurity.com/hc/en-us/articles/360000464386-My-application-doesn-t | ご参照ください:<br>-appear-in-the- | Product version       | 3.6.7.10617                   |                 |
|          | Contrast-UI                                                                                                    |                             | Awaiting future call? | No                            |                 |
|          | 以上、よろしくお願い致します。<br>Contrastサポートチーム                                                                                                    |                             |                       |                               |                 |
|          | Alsuko Demo<br>21 minutes ago                                                                                                    |                             |                       |                               |                 |
|          | Contrastエージェントをダウンロードしてjavaアプリケーションを起動しましたが、Contras                                                                                     | at UIにアプリケーシ                |                       |                               |                 |

## チケットの返信

チケットに返信するには、チケットの一覧よりチケットを選択し、会話をしているスレッドの 上部にある Add to conversation ボックスをクリックするだけです。この時に、cc したいメー ルアドレスを会話に追加したり、関連するファイルを添付することもできます。

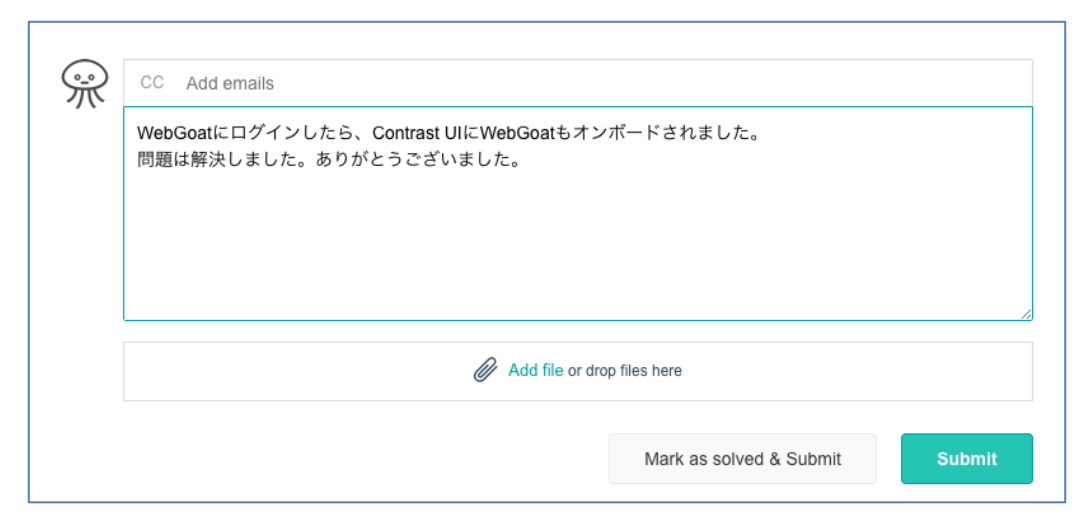

入力が完了したら、Submit ボタンをクリックします。Contrast サポートチームに通知され、 チケットのステータスが Open に切り替わります。もしくは、質問の回答を得ることができた り、問題が解決した場合は、解決済みということで Mark as solved & Submit ボタンをクリッ クしてください。Contrast サポートチームに通知され、チケットステータスが Solved に切り 替わります。

## バグ・機能改善の追跡

お客様のチケットを開発チームや製品管理チームが引き継ぐことになった場合は、サポートチ ケットを通じてお知らせし、問題を追跡するための内部 ID もお知らせします。

サポートチケットのステータスは、バグが修正される、もしくは機能改善のリクエストに対応 か却下されるまで、**Open**のままとなります。**Contrast**内のチケットの所有者が、主な変更点 を常に通知しますが、 チケットの詳細欄にてチケットの内部 ID とサブステータス(Sub-Status) を確認することもできます。

#### (例)

| Assigned to              | Simon Corlett    |
|--------------------------|------------------|
| Id                       | #7621            |
| Status                   | open             |
| License Type             | SaaS             |
| Main Product<br>Category | Contrast Plugins |
| Product Version          | 3.4.7            |
| Sub-Status               | PM Review        |
| JIRA Ticket #            | CUST-2310        |
|                          |                  |